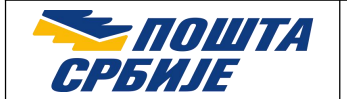

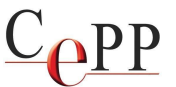

| Naslov dokumenta: | Aktivacija QSCD smart kartice/USB tokena Sertifikacionog tela<br>Pošte |
|-------------------|------------------------------------------------------------------------|
| Verzija:          | 1.21                                                                   |
| Datum:            | 31.10.2024.                                                            |
| Autor:            | Administratori Sertifikacionog tela Pošte                              |

## 1. Preduslovi

Preduslovi su:

- 1. Ažuriran Windows 10 ili 11 operativni sistem na računaru.
- 2. Izvršeno podešavanje prema uputstvima iz dokumenta Instalisanje klijentskog softvera A.E.T. SafeSign i korišćenje smart kartica i USB tokena.
- 3. Slobodan USB port na računaru.

## 2. Aktivacija QSCD smart kartice/USB tokena

#### Napomena: Aktivacija QSCD smart kartice/USB tokena je postupak koji se radi jednom. Posle uspešne aktivacije postupak se ne ponavlja.

Smart kartica/USB token je potrebno da bude aktivirana lično od strane vlasnika, pre nego što se počne sa njenom upotrebom.

Ubacite smart karticu u čitač smart kartica, odnosno priključite USB smart token u slobodan USB port Vašeg računara. Aktivacija se vrši pomoću softvera SafeSign. Da biste aktivirali smart karticu/USB token potrebno je da pokrenete aplikaciju **Token Administration Utility** na sledeći način: Start  $\rightarrow$  A.E.T. Europe B.V  $\rightarrow$  Token Administration  $\rightarrow$  meni Token  $\rightarrow$  opcija Activate card... što je prikazano na slici 1. Pojaviće se prozor u kom je potrebno da vlasnik unese lozinku (PIN) svoje smart kartice/USB tokena koju je dobio od Sertifikacionog tela Pošte i da posle unosa potvrdi transakciju pritskom na dugme *OK* što je prikazano na slici 2. Posle uspešnog unosa lozinke (PIN), pojaviće se novi prozor sa porukom da je uspešno aktivirana smart kartica/USB token, gde je potrebno da se pritisne dugme *OK*, kao što je prikazano na slici 3. Na ovaj način uspešno ste aktivirali kriptografske objekte na smart kartici/USB tokenu i možete da počnete sa upotrebom Vašeg sertifikata.

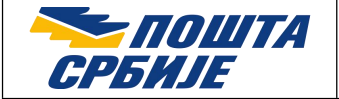

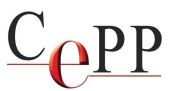

| Digital IDs Token Integra | tion lasks Help    | 71 0.1       |
|---------------------------|--------------------|--------------|
| Reader or loken Name      |                    | loken Status |
| Pavle Savić 290000280     | Activate card      | operational  |
|                           | Wipe Token         |              |
|                           | Unlock PIN         |              |
|                           | Change PIN         |              |
|                           | Change PUK         |              |
|                           | Show Token Info    |              |
|                           | Show Token Objects |              |
|                           | Change PIN Timeout |              |

Slika 1. Opcija Activate card...

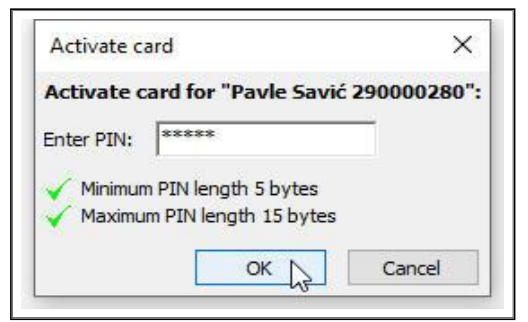

Slika 2. Forma za unos lozinke (PIN)

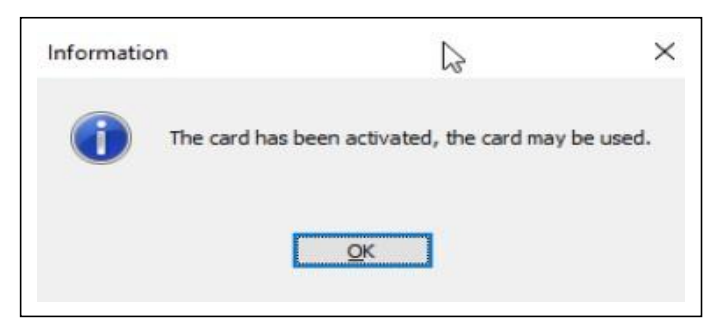

Slika 3. Poruka da je aktivacija uspešno izvršena

# 3. Pokušaj aktivacije već aktivirane smart kartice/USB tokena

Ukoliko je kartica već aktivirana i korisnik pokuša da je ponovo aktivira, prikazaće se sledeća poruka o grešci (slika 4.).

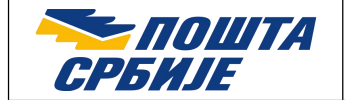

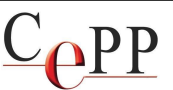

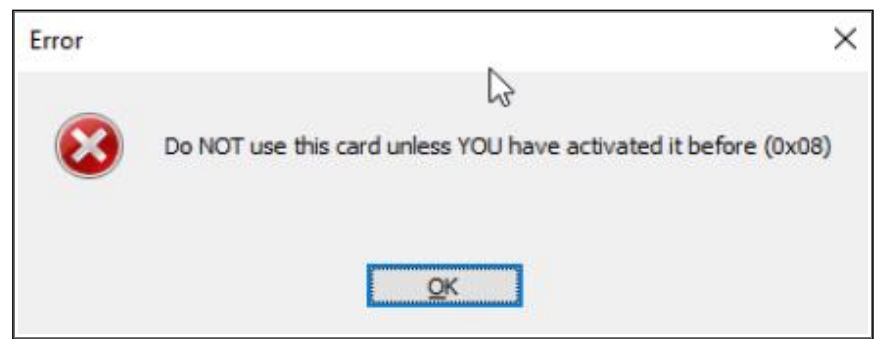

Slika 4. Poruka koja se javlja posle pokušaja aktivacije već aktivirane smart kartice/USB tokena

**Važna napomena:** Ukoliko niste sami aktivirali karticu/USB token i ne znate kako je došlo do aktivacije, molimo Vas da kontaktirate Sertifikaciono telo Pošte.

# 4. Poruke koje mogu da se jave kada smart kartica/USB token nisu aktivirani

Ukoliko korisnik ne aktivira QSCD smart karticu/USB token, objekti koji se na njoj nalaze su nefunkcionalni. Iako korisnik može uspešno da unese svoju lozinku (PIN) prilikom pokušaja primene sertifikata u radu, sertifikat je neupotrebljiv i ne može da se koristi. U tom slučaju će da se pojavi poruka kao na slici 5.

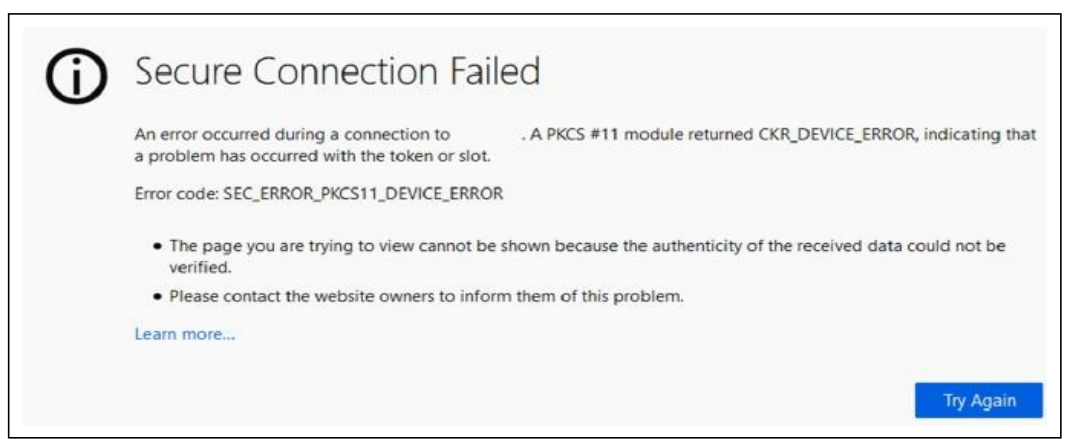

Slika 5. Neuspešna prijava sertifikata putem Web browser-a kada smart kartica/USB token nisu aktivirani

U aplikaciji **Adobe Acrobat Reader DC** neće biti moguće potpisivanje dokumenta ukoliko prethodno nije aktivirana QSCD smart kartica/USB token. Sledeća poruka sa greškom, koja je prikazana na slici 6, će se pojaviti prilikom pokušaja potpisivanja dokumenta (a posle uspešnog izbora sertifikata za potpisivanje i unete tačne lozinke (PIN).

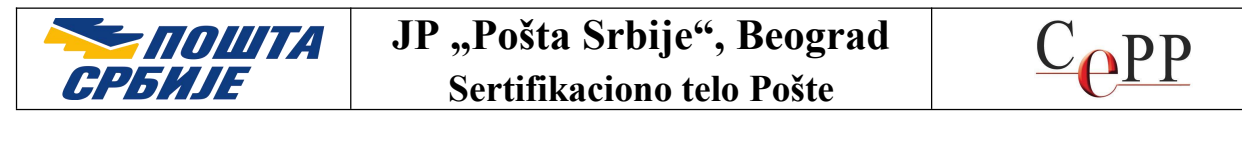

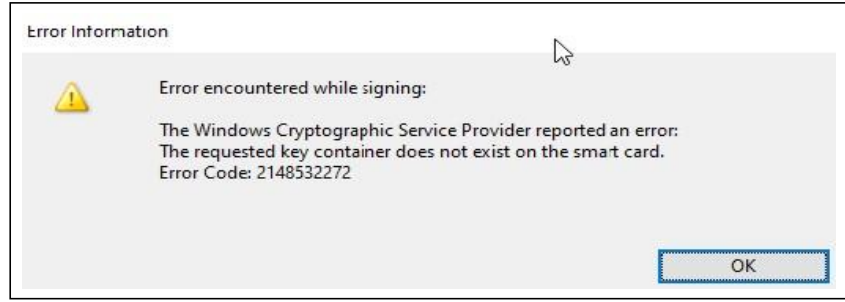

Slika 6. Greška koja se javlja prilikom pokušaja potpisivanja PDF dokumenta kada QSCD smart kartica/USB token nisu aktivirani

# 5. Unos netačne lozinke (PIN) prilikom aktivacije QSCD smart kartice/USB tokena

Ukoliko korisnik unese pogrešnu lozinku (PIN) prilikom aktivacije QSCD smart kartice/USB tokena, javiće se poruka sa greškom kao na slici 7. U slučaju da je korisnik zaboravio, ili izgubio lozinku (PIN), potrebno je da podnese zahtev za deblokadu smart kartice/USB tokena i po prijemu nove lozinke ponovi postupak aktivacije.

| Activate card       | 13                     | ×              |
|---------------------|------------------------|----------------|
| Activate card for " |                        |                |
| WARNING: Repeate    | d login failures may k | ock the token! |
| PIN incorrect       | manning                |                |
| Enter PIN:          |                        |                |
|                     | h 5 bytes              |                |
| Minimum PIN lengt   | th 15 bytes            |                |

Slika 7. Greška koja se javlja kada je pogrešno uneta lozinka (PIN)

Ako se lozinka pogrešno unese tri (3) puta prilikom aktivacije kartice/USB tokena, prikazaće se greška kao na slici 8. Potrebno je da se izvrši deblokada kartice/tokena i ponovo uradi aktivacija.

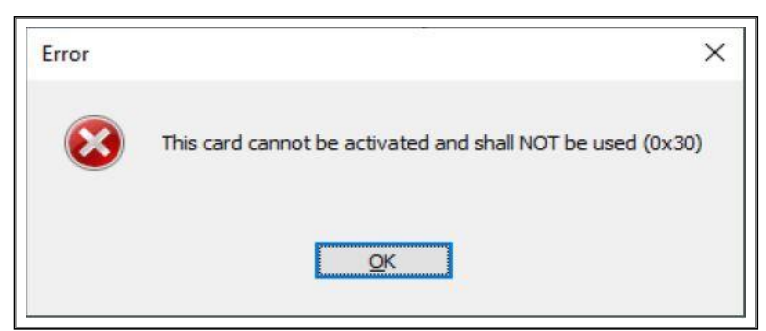

Slika 8. Neuspešna aktivacija kartice/USB tokena

Postupak deblokade je opisan ovde: https://www.ca.posta.rs/deblokada.htm

Strana 4 od 4